# Configuração de roteamento no RV215W

## Objetivo

O RV215W pode operar como um gateway ou um roteador. O modo gateway é usado se o dispositivo conectar a rede à Internet. O modo de roteador é usado se o dispositivo estiver em uma rede com outros roteadores. O RV215W pode executar o roteamento dinâmico por meio do Routing Information Protocol (RIP). O RIP é um IGP (Interior Gateway Protocol) que permite que os roteadores troquem informações de roteamento automaticamente com outros roteadores. Também permite que os roteadores ajustem tabelas de roteamento e se adaptem às alterações na rede. RIPv2 é uma melhoria do RIPv1. O RIPv2 é um protocolo sem classe, enquanto o RIPv1 é um protocolo de classe completa. RIPv2 tem autenticação de senha, enquanto RIPv1 não tem autenticação de senha. O RIPv2 usa multicast para suas atualizações de roteamento, enquanto o RIPv1 usa broadcast.

Este artigo explica como configurar parâmetros de roteamento no RV215W.

### Dispositivos aplicáveis

RV215W

### Versão de software

•1.1.0.5

### Configuração de roteamento

Etapa 1. Faça login no utilitário de configuração da Web e escolha **Rede > Roteamento**. A página *Roteamento* é aberta:

| Routing                  |                                           |  |  |
|--------------------------|-------------------------------------------|--|--|
| Operating Mode           |                                           |  |  |
| Operating Mode:          | ◎ Gateway ● Router                        |  |  |
| Dynamic Routing          |                                           |  |  |
| RIP:                     | Enable                                    |  |  |
| RIP Send Packet Version: | C RIPv1 O RIPv2                           |  |  |
| RIP Recv Packet Version: | © RIPv1                                   |  |  |
| Static Routing           |                                           |  |  |
| Route Entries:           | 1()   Delete This Entry                   |  |  |
| Enter Route Name:        | Route 1                                   |  |  |
| Destination LAN IP:      | 192 . 168 . 2 . 0 (Hint: 192.168.2.100)   |  |  |
| Subnet Mask:             | 255 . 255 . 255 . 0 (Hint: 255.255.255.0) |  |  |
| Gateway:                 | 192 . 168 . 1 . 254 (Hint: 192.168.1.100) |  |  |
| Interface:               |                                           |  |  |
| Save Cancel              |                                           |  |  |

#### Modo operacional

| Operating Mode  |                    |
|-----------------|--------------------|
| Operating Mode: | 🔘 Gateway 🖲 Router |

Etapa 1. Clique no botão de opção que corresponde ao modo operacional desejado no campo Operating Mode (Modo operacional).

Gateway — Define o dispositivo para atuar como um gateway.

Roteador — Define o dispositivo para atuar como um roteador.

Etapa 2. Click Save.

#### Roteamento dinâmico

| Enable          |  |
|-----------------|--|
| © RIPv1   RIPv2 |  |
| C RIPv1 RIPv2   |  |
|                 |  |

Etapa 1. Marque Enable no campo RIP para ativar o RIP no dispositivo.

Etapa 2. Clique no botão de opção correspondente à versão do pacote RIP desejada que será enviada do dispositivo no campo RIP Send Packet Version. A versão do RIP usada para enviar atualizações de roteamento a outros roteadores depende da configuração dos outros roteadores.

Etapa 3. Clique no botão de opção correspondente à versão do pacote RIP desejada que será recebida no dispositivo no campo RIP Recv Packet Version.

Note: RIPv2 é compatível com RIPv1.

Etapa 4. Click Save.

#### Roteamento estático

| Static Routing      |                         |                       |
|---------------------|-------------------------|-----------------------|
| Route Entries:      | 1()   Delete This Entry |                       |
| Enter Route Name:   | Route 1                 |                       |
| Destination LAN IP: | 192 . 168 . 2 . 0       | (Hint: 192.168.2.100) |
| Subnet Mask:        | 255 . 255 . 255 . 0     | (Hint: 255.255.255.0) |
| Gateway:            | 192 . 168 . 1 . 254     | (Hint: 192.168.1.100) |
| Interface:          | LAN & Wireless          | N)                    |

Etapa 1. Na lista suspensa Entradas de rota, escolha uma rota para configurar.

Etapa 2. Insira um nome para a rota no campo Enter Route Name (Inserir nome da rota).

Etapa 3. Insira o endereço IP da LAN de destino no campo IP da LAN de destino.

Etapa 4. Insira a máscara de sub-rede da rede de destino no campo Máscara de sub-rede.

Etapa 5. Insira o endereço IP do gateway usado para a rota especificada no campo Gateway.

Etapa 6. Clique no botão de opção que corresponde à interface desejada para a qual os pacotes dessa rota são enviados.

LAN & Wireless — Direciona pacotes para a LAN e redes sem fio.

Internet (WAN) — Direciona pacotes para a Internet (WAN).

Passo 7. Click Save.